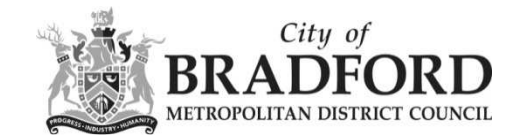

## How can I save files from Public Access?

There are a number of ways that files can be saved in Public Access.

The quickest and the most efficient way to download single or multiple documents is as follows.

After you have found the property of interest, select documents you need to download by clicking on the square radio button, and then click on the blue button, "**Download selected files**".

|                |                                                                                                    | 9 11                                                                                                    |                                                                                                    |                                                                                                    | cip with this                                     |
|----------------|----------------------------------------------------------------------------------------------------|----------------------------------------------------------------------------------------------------|----------------------------------------------------------------------------------------------------|----------------------------------------------------------------------------------------------------|---------------------------------------------------|
| 938            | servent angle arais                                                                                                    | 1 2919 Oltavalor   94 Ortowortu                                                                                                    | alove Bladioro                                                                                                  | west lotivatile via peo.                                                                                                    |                                                   |
| ac             | k to search results                                                                                                    |                                                                                                    |                                                                                                    | 📌 Track 🛛 🖶 Print                                                                                                    | 🛃 Sha                                             |
| Fil            | ter By: Document 1                                                                                                    | ype 🔻 Show All                                                                                                    | •                                                                                                    | Apply                                                                                                    |                                                   |
|                | 000-00 <u> </u>                                                                                                    |                                                                                                    |                                                                                                    |                                                                                                    |                                                   |
| ou (           | can select up to 25 do                                                                                                    | cuments to download in one arc                                                                                                    | hive file at a time<br>Measure                                                                                  | e.<br>Description :                                                                                                    | Viev                                              |
|                | can select up to 25 do<br>Date Published =<br>18 Jun 2012                                                                            | cuments to download in one arcl<br>Document Type :<br>Report                                                                         | hive file at a time<br>Measure                                                                                  | e.<br>Description :<br>OFFICER REPORT                                                                                                    | Viev                                              |
| 1              | can select up to 25 do<br>Date Published =<br>18 Jun 2012<br>18 Jun 2012                                                             | Document Type :<br>Report<br>Decision                                                                                                | hive file at a time<br>Measure                                                                                  | e.<br>Description =<br>OFFICER REPORT<br>DECISION SLIP                                                                                                    | Viev<br>Ge                                        |
| 10 -<br>11 -   | can select up to 25 do<br>Date Published =<br>18 Jun 2012<br>18 Jun 2012<br>18 Jun 2012                                              | Documents to download in one arcl<br>Document Type :<br>Report<br>Decision<br>Decision                                               | hive file at a time<br>Measure<br>(fr:<br>(fr:<br>(fr:<br>(fr:                                                  | e. Description = OFFICER REPORT DECISION SLIP DECISION NOTICE                                                                                                    | Viev<br>G<br>G                                    |
| u -            | can select up to 25 do<br>Date Published =<br>18 Jun 2012<br>18 Jun 2012<br>18 Jun 2012<br>19 Apr 2012                               | Comments to download in one arcl<br>Document Type =<br>Report<br>Decision<br>Decision<br>Drawing                                     | hive file at a time<br>Measure<br>P <sup>e</sup><br>P <sup>e</sup><br>P <sup>e</sup>                            | e. Description = OFFICER REPORT DECISION SLIP DECISION NOTICE APPROVED EXISTING PLANS AND ELEVATIONS                                                                    | Viev<br>۵۵<br>۵۵<br>۵۵                            |
| ш.<br>Э.<br>Э. | can select up to 25 do<br>Date Published =<br>18 Jun 2012<br>18 Jun 2012<br>18 Jun 2012<br>19 Apr 2012<br>19 Apr 2012                | Comments to download in one arch<br>Document Type =<br>Report<br>Decision<br>Decision<br>Drawing<br>Drawing<br>Drawing               | hive file at a time<br>Measure<br>P <sup>a</sup><br>P <sup>a</sup><br>P <sup>a</sup><br>P <sup>a</sup>          | e. Description = OFFICER REPORT DECISION SLIP DECISION NOTICE APPROVED EXISTING PLANS AND ELEVATIONS APPROVED PROPOSED PLANS AND ELEVATIONS                             | Viev<br>گ<br>گ<br>گ                               |
|                | Can select up to 25 do<br>Date Published =<br>18 Jun 2012<br>18 Jun 2012<br>19 Apr 2012<br>19 Apr 2012<br>19 Apr 2012<br>19 Apr 2012 | Comments to download in one arch<br>Document Type =<br>Report<br>Decision<br>Decision<br>Drawing<br>Drawing<br>Suppoying Information | hive file at a time<br>Measure<br>(fr<br>(fr<br>(fr<br>(fr<br>(fr<br>(fr<br>(fr<br>(fr<br>(fr)(fr)(fr)))))))))) | e. Description : OFFICER REPORT DECISION SLIP DECISION NOTICE APPROVED EXISTING PLANS AND ELEVATIONS APPROVED PROPOSED PLANS AND ELEVATIONS DESIGN AND ACCESS STATEMENT | Viev<br>ම<br>ම<br>ම<br>ම<br>ම<br>ම<br>ම<br>ම<br>ම |

This will download the documents in a zipped format, for you extract on your laptop/pc.

Any .pdf documents that are downloaded will need a .pdf reader to view them